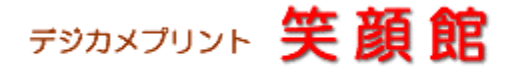

http://www.digitalprint.sakura.ne.jp/

# プリント注文ソフト(デジタルビュア)操作説明書

はじめに

ここでは、プリント注文ソフト「DigitalViewer」でのご注文方法までをご説明しています。パソコン初心者の方でも簡単に操作できますのでご安心下さい。

より詳細な操作方法は、DigitalViewerのメニューから「ヘルプ オンラインヘルプ」をご覧下さい。(インターネット接続環境が必要です)。必要な場合は印刷してご利用下さい。

## ご利用上の注意

DigitalViewer(注文ソフト)のファイル名が当店用の接続 ID となっておりますので、ファイル名の変更はしないでください。DigiView\*\*\*\*\*\*\*.exe DigitalViewer(注文ソフト)の起動、注文時には、ファイアーウォールを無効にしないとご使用できない場合があります。

動作環境について

OS :Windows NT4.0、98/98SE、Me、2000、XP、Vista 対応(Windows95 は未確認)

- CPU : Intel Celeron500MHz 以上(700Mhz 以上を奨励)
- メモリ: Windows 98/98SE、Me: 64MB 以上、Windows NT4.0、Windows 2000、XP: 128MB 以上(256MB 以上を奨励)

HDD :20MB 以上の空き容量

インターネット回線 : ADSL、CATV、FTTH(光回線)と同等以上

プリント注文ソフト「DigitalViewer」のダウンロードについて

当店のWebサイトから無料にてダウンロードが出来ます。インスートールや解凍、登録作業が一切ありませんので、パソコン初心者でも安心してご利用下さい。

「DigitalViewerの起動」正常にダウンロードが完了すると<sup>202</sup>がディスクトップに表示されますので、クリックすると当店のネットプリントサーバに接続されます。

Windows XP SP2 をご利用の場合:「セキュリティの警告」が表示されますが、問題はございませんので「実行」ボタンをクリックして下さい。

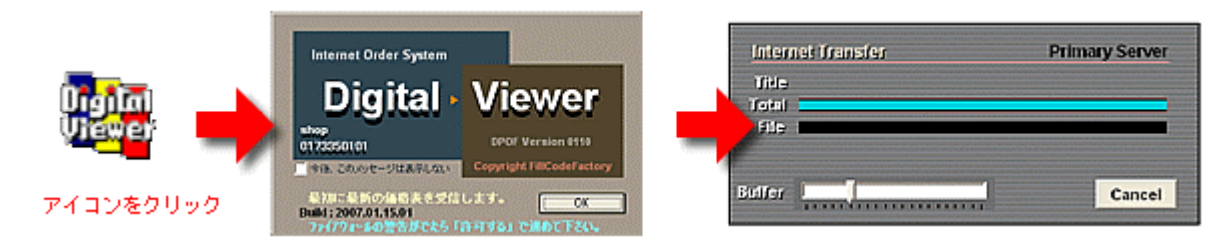

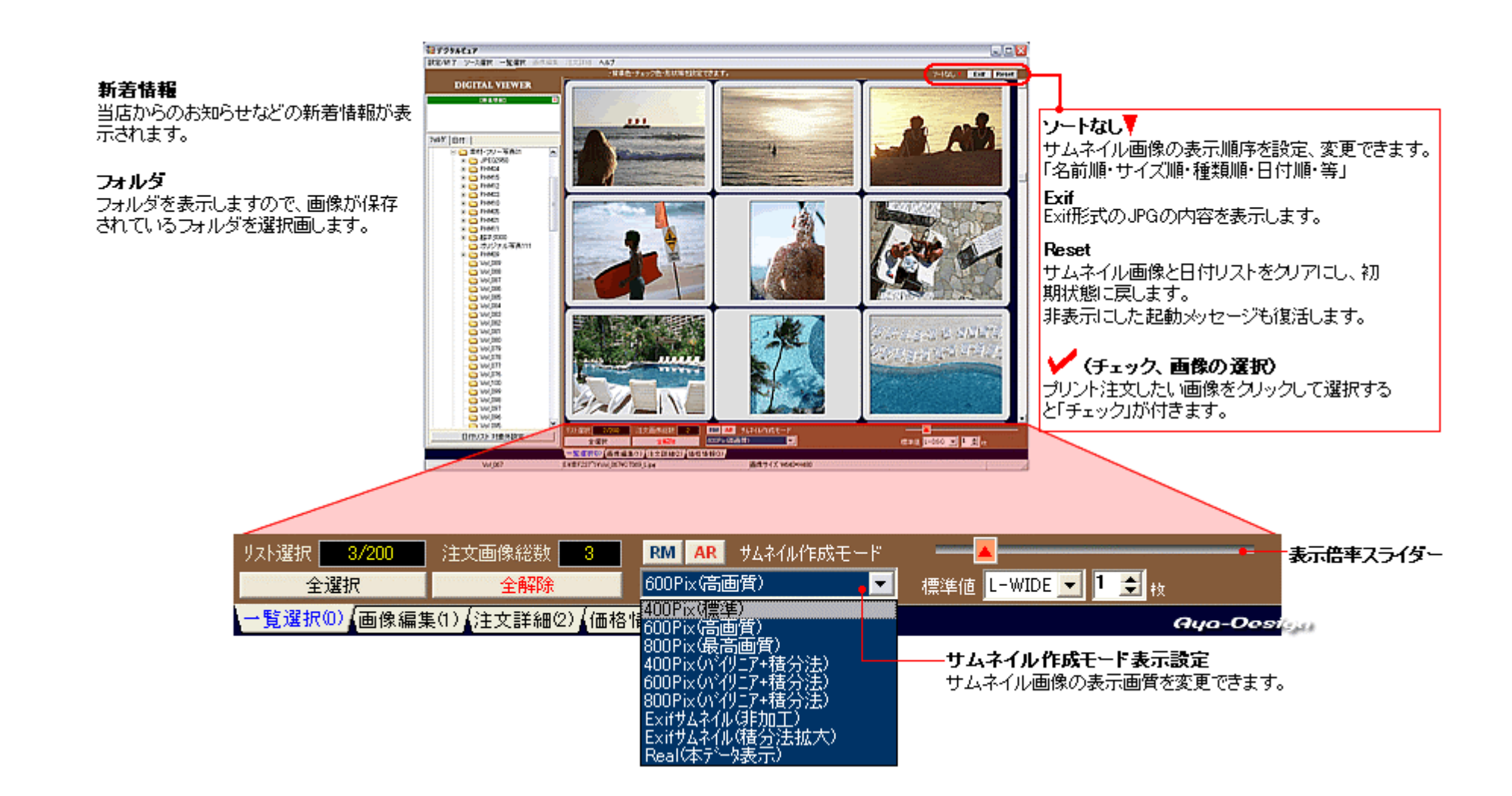

「全選択」ボタン・・・表示された画像を全て選択(注文)したい時に「全選択」ボタンを押します。

「全解除」ボタン・・・選択(注文)を全て解除(クリア)したい時には「全解除」ボタンを押します。

「表示倍率スライダー・・・表示された画像の枚数に応じて、お好みの大きさに調整します。

「RM」ボタン・・・画面に表示されているサムネイル画像を、現在の設定でリメイクします。(サムネイル表示設定の変更後に有効)

「AR」ボタン・・・作成表示済みのサムネイル画像を全てクリアし、新たに表示する際にサムネイル作成モードに従い表示します。

標準値・・・クリック選択した時に、このサイズで注文を設定します。「画像編集(1)」時ではトリミング枠のアスペクト(縦横比)になります。

「画像編集画面操作方法」写真の編集作業が簡単に行えます。編集作業をお客様が行わない場合はこの作業は必要ありません。

注)コントラスト補正、明るさ補正はプリントの仕上がりに大きく影響しますのでご注意下さい。

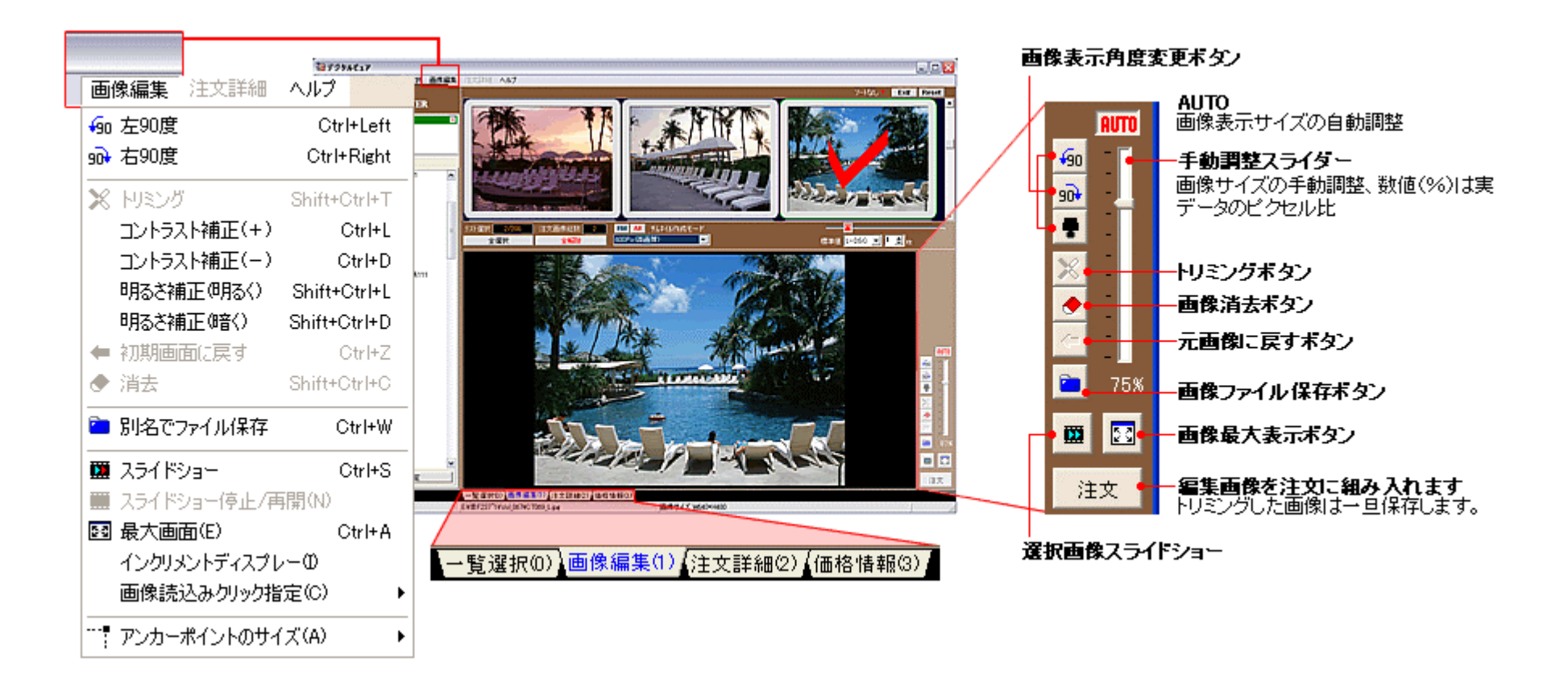

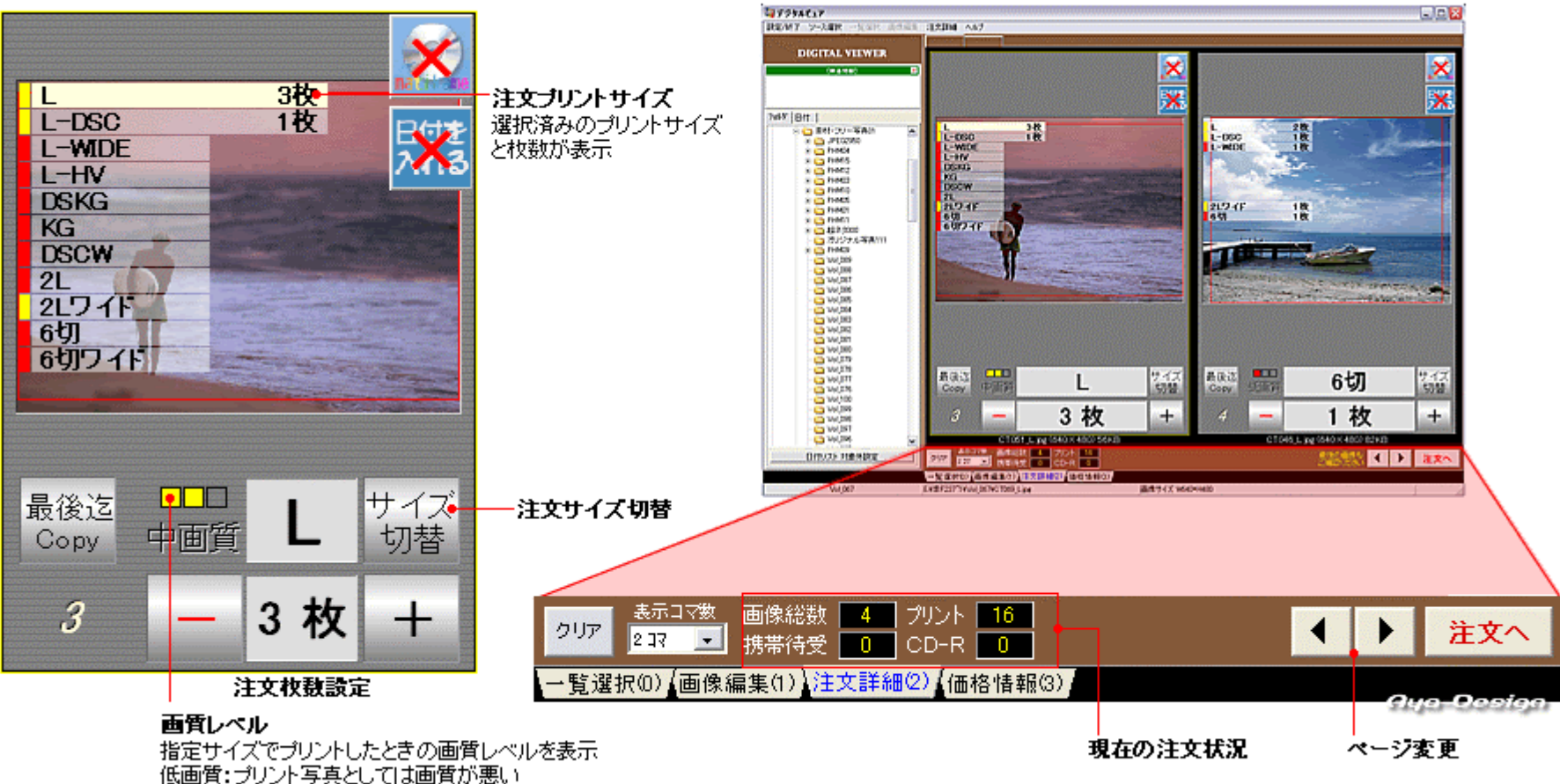

中画質:プリント写真として多少画質が悪い

最後迄 Copy・・・サイズや注文枚数などの条件を、指定画像以降の全ての画像に適用します。

- 注文サイズ切替ボタン・・・注文指定サイズを変更します。(マウスボタン左右のクリックで前後に移動)
- 注文枚数設定ボタン・・・「-」「+」ボタンで注文枚数を変更します。
- 現在の注文状況・・・注文総数など、現在の注文状況が表示されます。
- 「注文へ」ボタン・・・全ての注文設定が完了しましたら、このボタンで金額の確認と最終注文手続き画面へ進みます。

# 「注文内容確認画面と決済・受取方法の選択」

#### ご注文内容確認画面

ご注文内容の確認後、ご希望の決済方法と受取方法を選択し、 「注文する」ボタンをクリックして下さい。

## ユーザー設定

発送先など、お客様情報の入力をお願いします。 入力完了後「更新(Save)」ボタンを押して下さい。

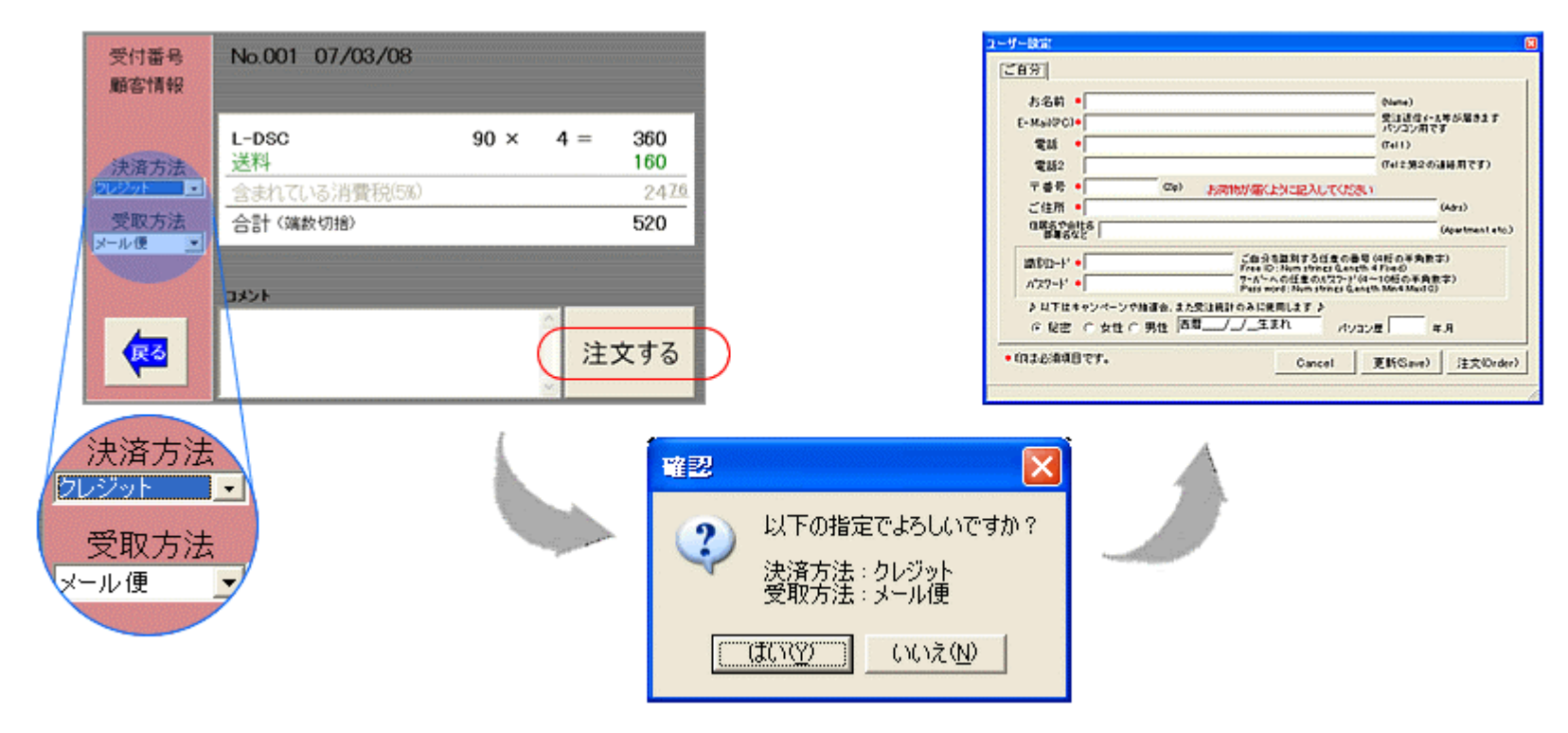

お客様情報に関して、当店の Web サイトにて個人情報保護方針に基き、プライバシーポリシーを定めております。

| http://www.digitalprint.sakura.ne.jp/ |  |
|---------------------------------------|--|
|                                       |  |